**1** 请按显示器右下角的 *power button*(电源按钮)开机。

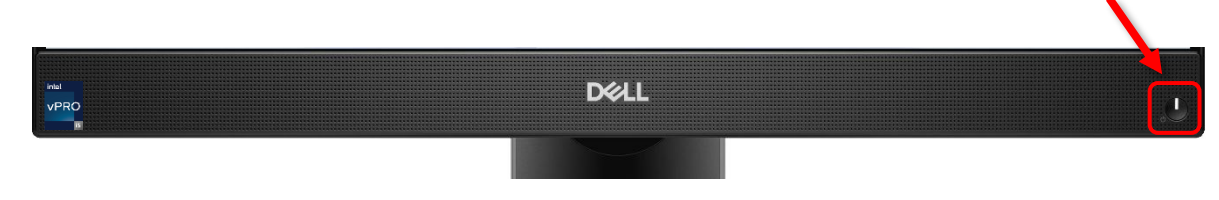

### \*\*请注意\*\*

如果电源按钮的指示灯是白色的,说明电脑是开机状态。

2 移动鼠标、*left click (click)*(单击或点击鼠标)或按键盘上的任意键来唤醒屏幕(即恢复亮屏)。

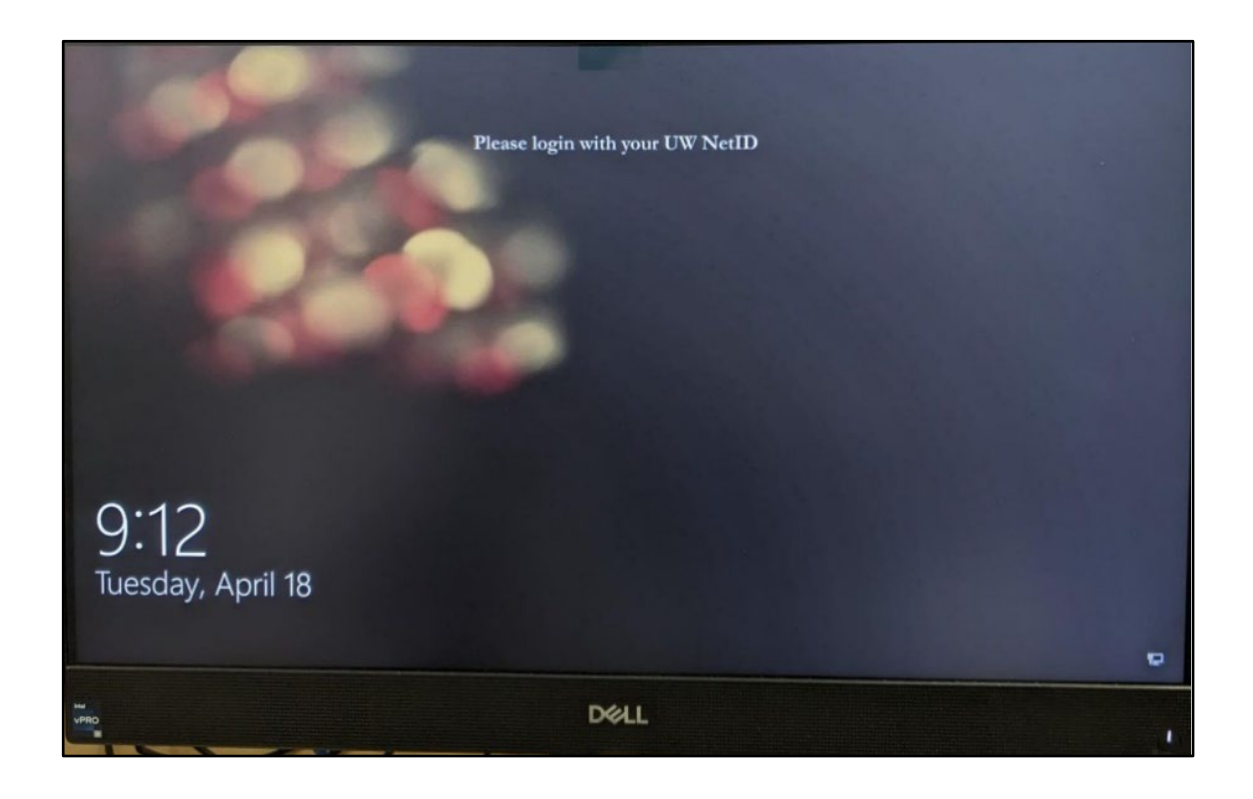

3 按键盘上的 spacebar (空格键) 或点击鼠标后您将 看到登录屏幕上的 User name (用户名) 和 Password (密码) 框。

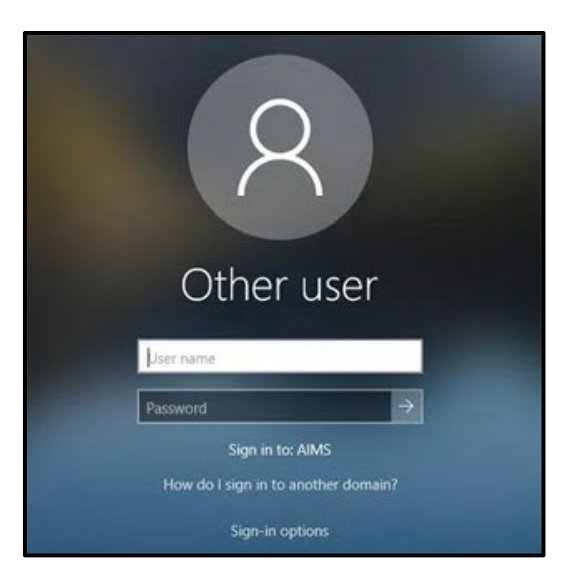

4 在 User name 框里输入您的 NetID。

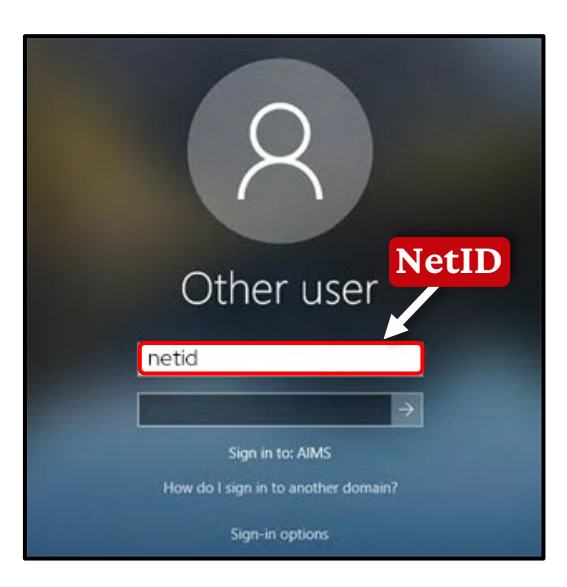

\*\*请注意\*\*

您的 NetID 是您登录威大账户(例如 MyUW)的用户名。

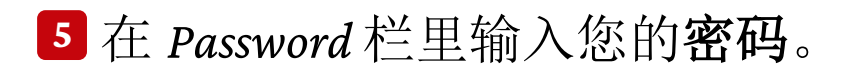

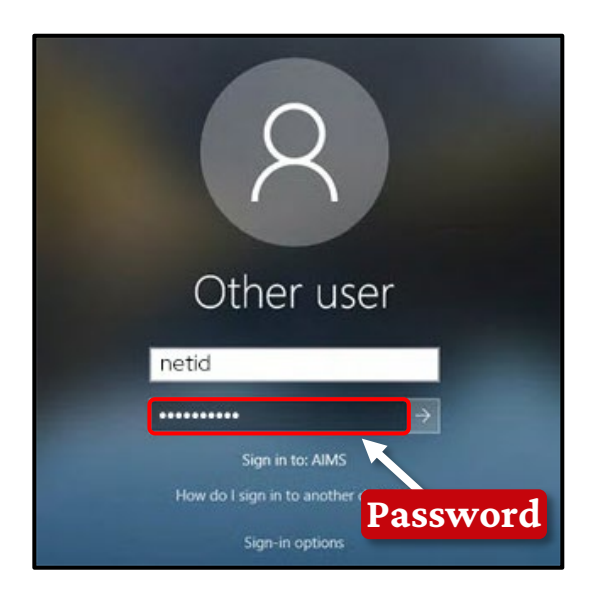

### \*\*请注意\*\*

如果您不知道自己的 *NetID* 和/或密码,请致电 608-265-6900 联 系 *DoIT Help Desk* (服务台)。

Ⅰ 点击密码框旁边的箭头或是点击键盘上的 Enter (回车)键登录。

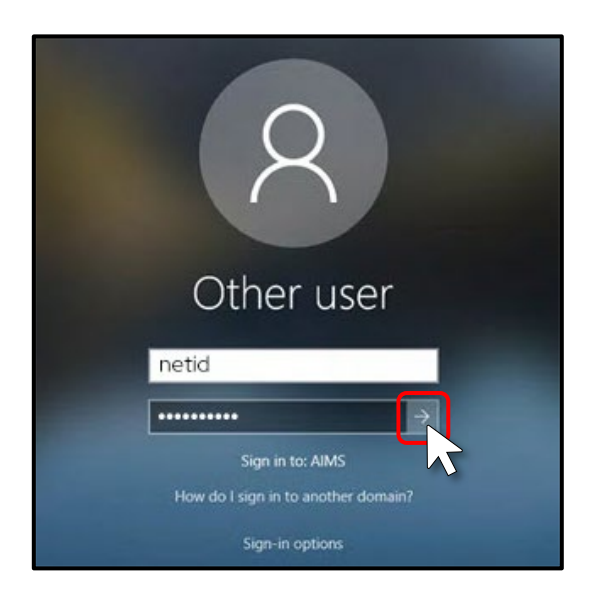

**7** 现在您就可以看到电脑桌面的屏幕了。

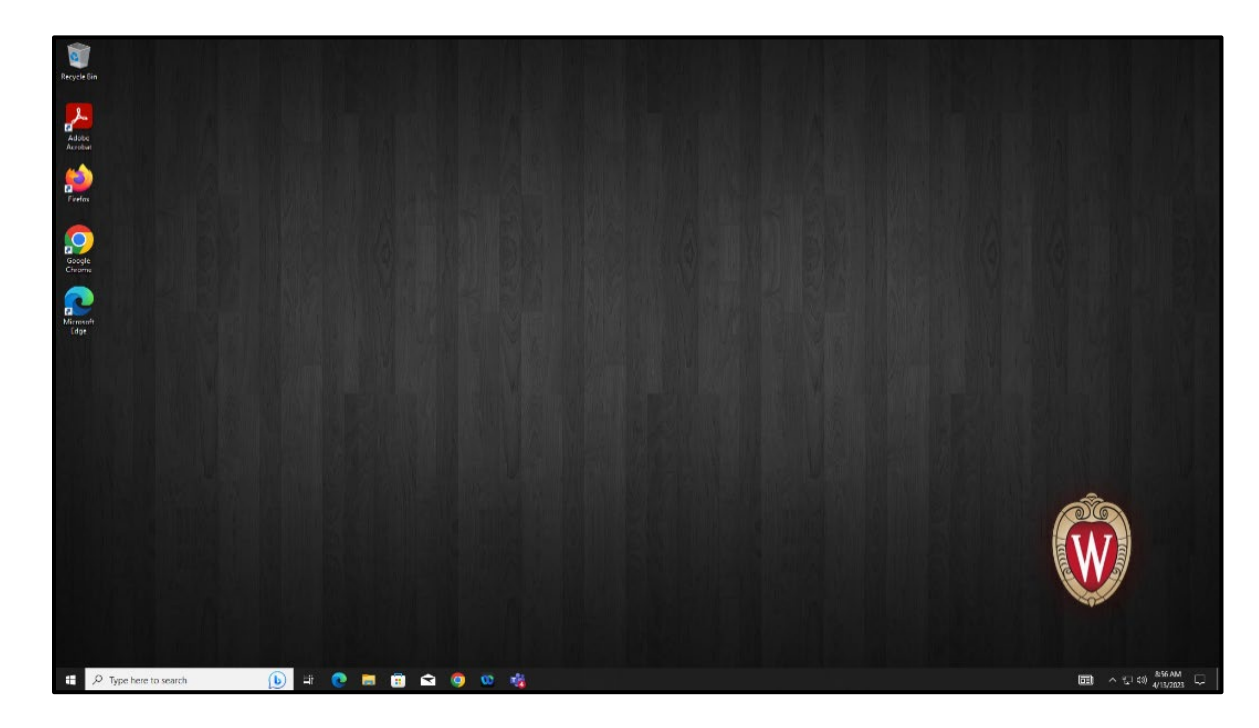

恭喜! 您已经成功登录了我校的公用电脑!

## 访问 MyUW

1 点击电脑桌面屏幕左下角的 Search (搜索)框。输入 edge 一词。

**2** 点击蓝色图标的 *Microsoft Edge*。

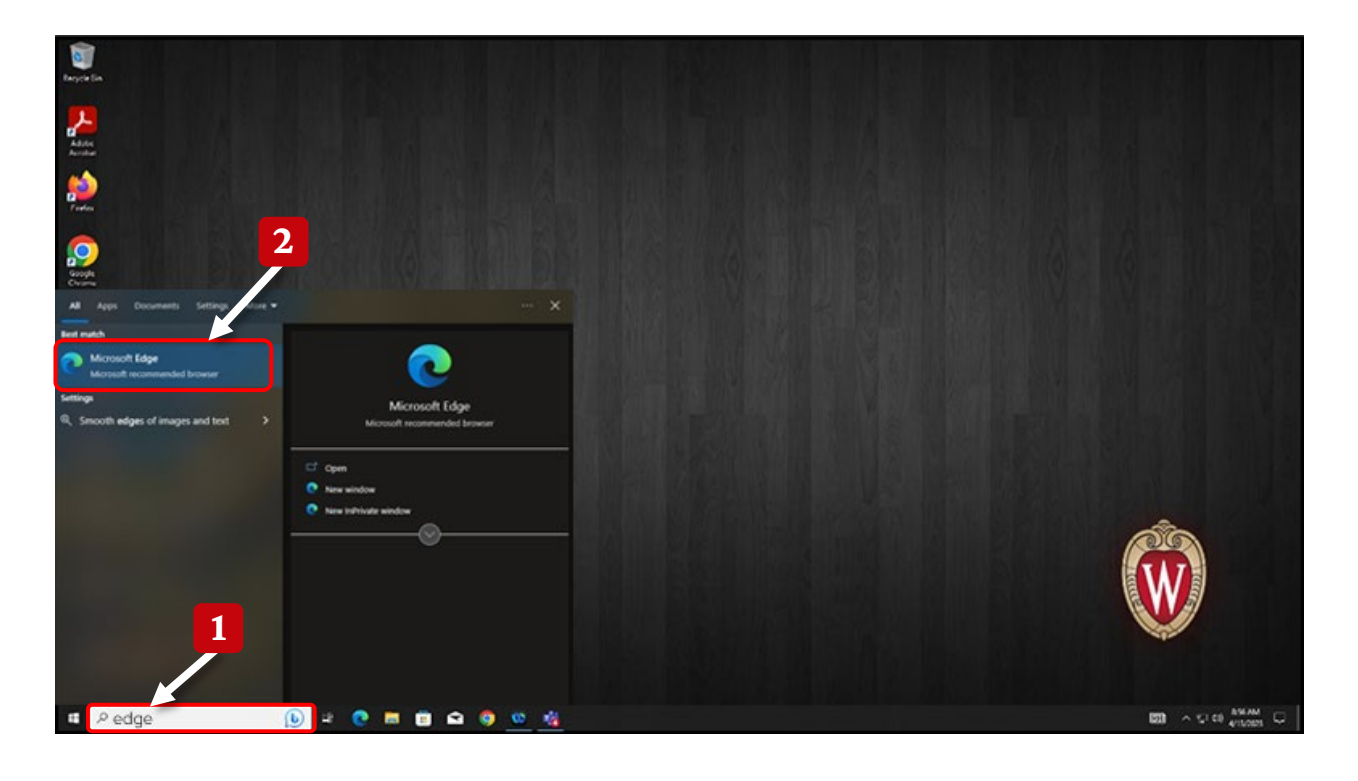

- **3** 打开 *Microsoft Edge* 后,请点击屏幕上方的 *address bar*(地址栏)。您可以在这里输入网址。
- 4 请输入<u>wisc.edu</u>然后按 Enter(回车)键。
- <sup>5</sup> 您将看到威斯康星大学-麦迪逊分校的主页。请点击 屏幕顶部的 MyUW 按钮。

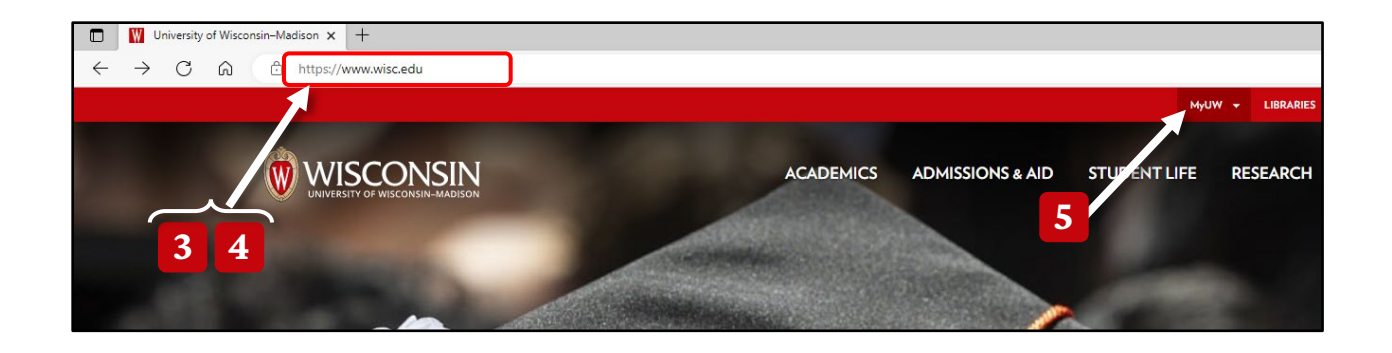

# 6 点击 MyUW HOME 选项。

| University of Wisconsin–Madison X +                        |                |           |  |  |
|------------------------------------------------------------|----------------|-----------|--|--|
| $\leftarrow \rightarrow$ C $\bigcirc$ https://www.wisc.edu |                |           |  |  |
|                                                            | MyUW 🔺         | LIBRARIES |  |  |
|                                                            |                |           |  |  |
| WISCONSIN ACADEMICS ADMISSIONS & AID STUDENT               | EMAIL/CALENDAR |           |  |  |
|                                                            | CANVAS         |           |  |  |
| 6                                                          | вох            |           |  |  |
|                                                            | GOOGLE APP     | s         |  |  |

- 7 您现在可以看到登录页面,请输入您的 NetID 和 password(密码)。
- 8 点击显示有 Ex: bbadger 的那个框,输入您的 NetID。
- 夕点击 Password 一词下方的那个框,输入您的密码。
- 10 点击红色的 Log In 按钮。

| University of Wisconsin-Madison Login |                              |                               |                                                                                  |  |
|---------------------------------------|------------------------------|-------------------------------|----------------------------------------------------------------------------------|--|
|                                       | Login<br>NetD<br>Ex. bbadger | Forgot NetID                  | Need help?  • Activate your NetID  • Modify your account • Contact the Help Desk |  |
| 8                                     | Password<br>Log In           | Forgot password               |                                                                                  |  |
|                                       | 10                           | © Board of Regents of the Uni | 9<br>Iversity of Wisconsin System                                                |  |
|                                       |                              |                               |                                                                                  |  |

11 用您的手机或 Duo device(密码生成器)完成下一个 登录步骤。

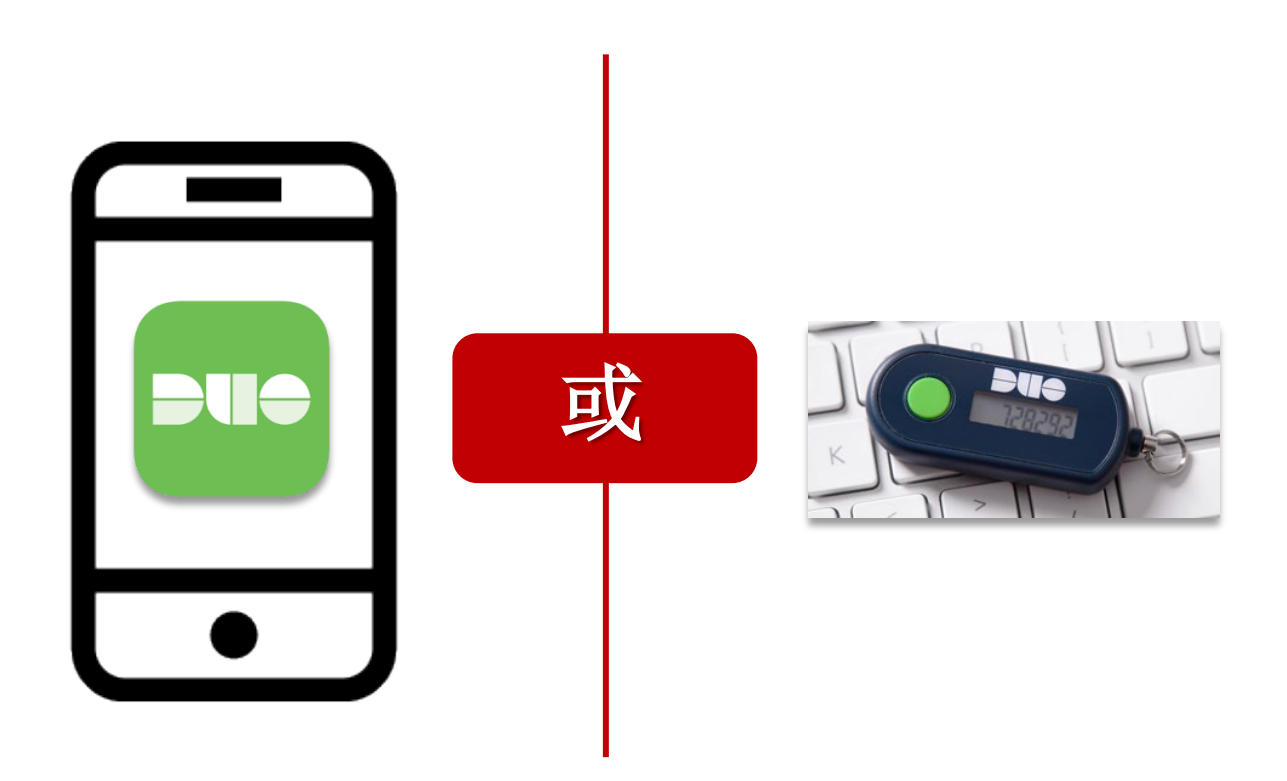

您现在应该能看到您的个人 MyUW 主页!

#### 隐私声明:

在威斯康星大学,我们非常重视用户的数据隐私和安全。当您登录我校电脑时,您的个人资料数据只有您,即登录用户,能看到。未经您的明确许可, 使用同一台电脑或同一个网络上的任何其他用户都看不到您的个人资料数据。

另外,请注意,只有威斯康星大学-麦迪逊分校信息技术部(Division of Information Technology, DoIT)的工作人员才有权在电脑上执行管理工作并访问其中的所有数据。威斯康星大学的其他员工(包括教师职员)都无权执行管理职能或看到电脑里的所有数据。

我们采取一切必要措施来保障用户的数据安全和隐私,包括采用最先进的信息安全技术和措施、定期进行安全审计和培训,以及实施严格的数据访问控制。

如果您对数据隐私和安全有任何疑虑,请随时与我们联系。我们致力于为您 提供最高级别的数据隐私和安全,我们重视您对我们的信任。